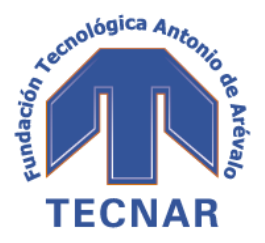

Fundación Tecnológica Antonio de Arévalo

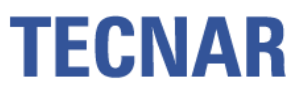

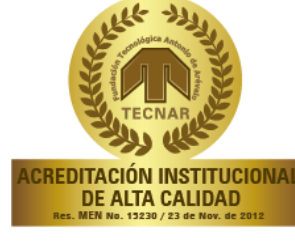

| INSTRUCTIVO DE INCLUSIÓN PAZ Y SALVO DE GRADO |                                                                                                    |
|-----------------------------------------------|----------------------------------------------------------------------------------------------------|
| 1.                                            | INGRESAR: www.tecnar.edu.co                                                                                                    |
| 2.                                            | INGRESAR : Consulta Estudiante                                                                                                    |
| 3.                                            | <b>DIGITAR:</b> Documento de Identidad y Contraseña( En caso de Olvidar<br>Contraseña , Recuperar clave)                                                                                                    |
| 4.                                            | Realice su inscripción de su paz y salvo de Grado.                                                                                                    |
| 5.                                            | ELEGIR LA OPCIÓN DE GRADO: Diplomado<br>en                                                                                                    |
| 6.                                            | DILIGENCIAR : Formato de Proyección social                                                                                                    |
| 7.                                            | RECOGER LAS FIRMAS VIRTUALMENTE DE:                                                                                                    |
|                                               | ✓ REGISTRO Y CONTROL: Firma cuando Verifique su situación Académica<br>y la documentación (en caso de que le falte algún documento llevarlo con<br>una carta a recepción dirigida a Registro y Control y copia adjunta del<br>documento) |
|                                               | ✓ BIENESTAR INSTITUCIONAL: llevar estampilla pro- cultura para la firma<br>de paz y salvo, la cual cancela en la Gobernación, es el 2% de dos SMLV. (<br>Favor sacar copia y hacer firmar recibido por Bienestar)                        |
|                                               | ✓ CAJA: acercarse a caja por la orden de pago de derecho a grado, una vez cancelado llevar el volante de pago a caja para la firma de paz y salvo.                                                                                       |
|                                               | <ul> <li>✓ DIRECCION DE PROGRAMA: (en caso de que le salga alguna anotación,<br/>Favor llamar a la dirección de programa )</li> </ul>                                                                                                    |
|                                               | <ul> <li>✓ CONTABILIDAD: (en caso de que le salga alguna anotación, Favor<br/>contactar a la división financiera)</li> </ul>                                                                                                    |
|                                               | ✓ <b>PROYECCIÓN SOCIAL</b> : Firma cuando verifique el Formato de proyección Social                                                                                                    |
|                                               | ✓ SECRETARIA GENERAL: Firma al final una vez verifica el estudiante cumple todas las firmas.                                                                                                    |
| 8.                                            | <b>ATENCIÓN</b> : Debe entrar constantemente a la página web , a revisar el Paz y salvo, con el fin de evitar Inconvenientes                                                                                                    |

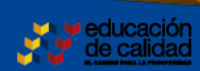

Û

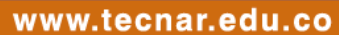

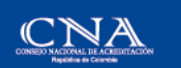

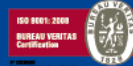

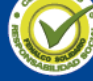